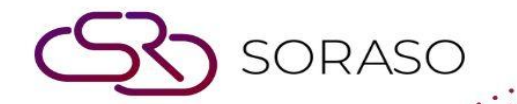

# Manual

### **PCS-Guest Profile User Guide**

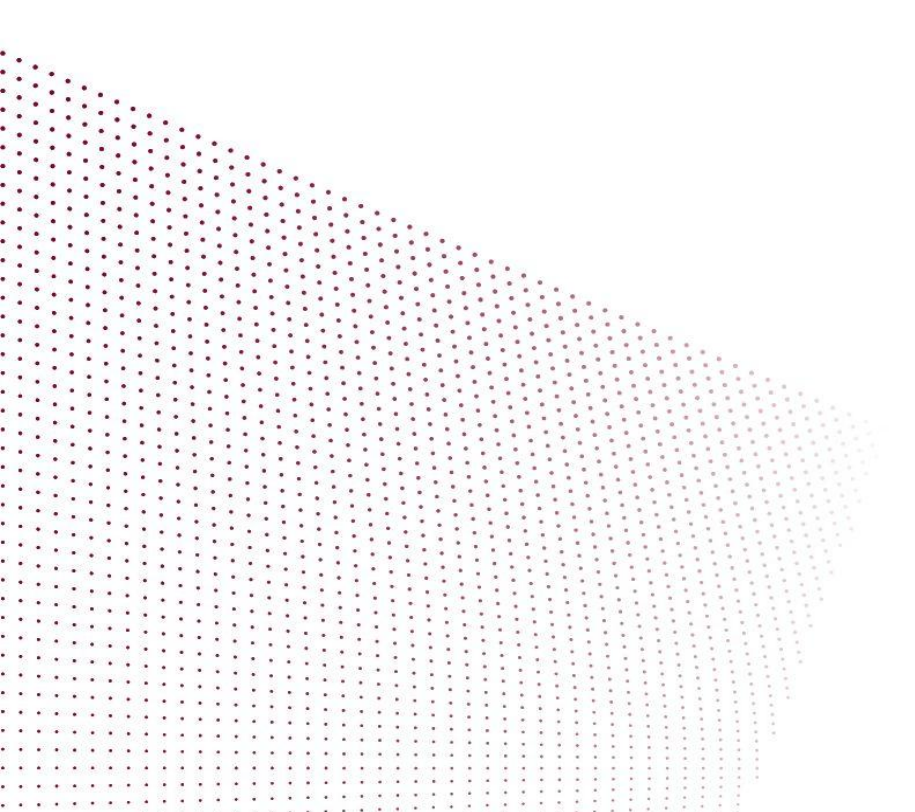

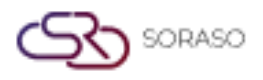

## **TABLE OF CONTENTS**

| Personal Info (New profile)     | 03 |
|---------------------------------|----|
| Personal Info (History Profile) | 05 |
| Guest Activity                  | 07 |

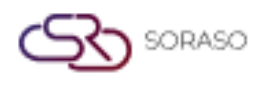

#### 1. Overview

This PMS – Guest Profile User Guide provides detailed instructions for managing guest profiles, including creating new profiles, managing historical profiles, and reviewing guest activity. It covers essential tasks such as entering profile details, viewing past stays, and accessing revenue data. The guide is designed to provide clear, step-by-step instructions to ensure efficient and accurate management of guest information.

#### 2. Personal Info (New profile)

Available under **PCS > Guest Profile center > Personal Info,** this function allows staff to manage guest profiles.

To perform the task:

- 1. Press New to create a new guest profile.
- 2. Fill in the required information. (Profile Information, Marketing)
- 3. Set the status to **Open**.
- 4. Press Save to confirm adding the new guest or
- 5. Press Cancel to cancel the action and close the pop-up.

| PCS                         |                    |              |                               |                 | 15 Ja           | in 2025 16:32                  | 9 🥵 🖉 | <u>~</u> ú |                                              | en B           |      | ŝ       |
|-----------------------------|--------------------|--------------|-------------------------------|-----------------|-----------------|--------------------------------|-------|------------|----------------------------------------------|----------------|------|---------|
| New                         | Merge              |              |                               |                 |                 |                                |       |            |                                              |                |      |         |
| Personal Info               | Guest Activity     | Members      | nip Membe                     | er Activity     |                 |                                |       |            |                                              |                |      |         |
| ofile Information           |                    |              |                               |                 |                 |                                |       |            |                                              |                |      |         |
| Profile No.                 |                    | Title *      | Gender                        | First Name *    |                 | Last Name *                    |       |            | Date Of Bi                                   | rth            |      |         |
| H#######                    | Q                  | •            | -                             |                 |                 |                                |       |            |                                              |                |      | 10<br>2 |
| D Card / Passport           |                    | Expiry Date  |                               | Mobile No.      |                 | Email                          |       |            | Nationality                                  | /*             |      |         |
|                             | 誕                  |              | atanda<br>10000               |                 |                 |                                |       |            |                                              |                |      | ,       |
| Country *                   |                    | Guest Type * |                               | VIP Type *      |                 | Social Media                   |       |            | Social Med                                   | lia ID         |      |         |
|                             | *                  |              | *                             |                 | *               |                                |       | •          |                                              |                |      |         |
| icense Plate                |                    |              |                               |                 |                 |                                |       |            |                                              |                |      |         |
|                             |                    |              |                               |                 |                 |                                |       |            |                                              |                |      |         |
| unant Diatura               |                    |              |                               |                 |                 |                                |       |            |                                              |                |      |         |
| lest Picture                |                    |              |                               |                 |                 |                                |       |            |                                              |                |      |         |
| Passport                    | t & ID Card        |              | Guest Photo                   |                 |                 | Other                          |       |            | _                                            | Other          |      |         |
| Type file on                | liy (.jpg), (.png) |              | rize must be loss the         | (.png)          | Type t          | ite only (.jpg), (.png)        |       |            | rizo murt b                                  | niy (.jpg), (. | png) |         |
| size must be less than 1 Mb |                    | s   W        | fill scale to a max size of 7 | 40 x 360 pixels | Will scale to a | a may size of 740 x 360 pixels |       |            | Will scale to a max size of 740 x 360 nixels |                |      |         |
| Will scale to a max s       |                    |              |                               |                 |                 |                                |       |            |                                              |                |      |         |
| Will scale to a max s       |                    |              |                               |                 |                 | ~                              |       |            | 0                                            |                |      |         |
| Will scale to a max s       | Upload             |              | 🚯 Uploa                       | d               | 0               | Upload                         |       |            |                                              | Upload         |      |         |
| Will scale to a max s       | Upload             |              | 🚯 Uploa                       | d               |                 | D Upload                       |       |            | œ                                            | Upload         |      |         |
| Will scale to a max s       | Upload             |              | ① Uploa                       | d               |                 | Dipload                        |       |            | œ                                            | Upload         | )    |         |

|                      |                |                  |                 | Version :<br>Last Updated<br>Author : | 10.02<br>: 17 June 20<br>QA Team | 125          |
|----------------------|----------------|------------------|-----------------|---------------------------------------|----------------------------------|--------------|
| Ø PCS<br>i New       | Merge          |                  |                 | 15 Jan 2025 16:34 🏻 🕂 🔮 🥝 🗠           | : 🛍 🚆 en B                       | <b>k</b> 0 🍕 |
| Personal Info        | Guest Activity | Membership       | Member Activity |                                       |                                  |              |
| Website              |                |                  |                 |                                       |                                  |              |
|                      |                |                  |                 |                                       |                                  |              |
| Notice & Policy Rema | ark            |                  |                 |                                       |                                  |              |
| Notice               |                |                  |                 |                                       |                                  |              |
|                      |                |                  |                 |                                       |                                  |              |
|                      |                |                  |                 |                                       |                                  |              |
|                      |                |                  |                 |                                       |                                  |              |
|                      |                |                  |                 |                                       |                                  |              |
|                      |                |                  |                 |                                       |                                  |              |
| Marketing            |                |                  |                 |                                       |                                  |              |
| Channel *            |                | Market Segment * |                 |                                       |                                  |              |
| Please Select        | *              | Please Select    | ~               |                                       |                                  |              |
|                      |                |                  |                 |                                       |                                  |              |
| Other Option         |                |                  |                 |                                       |                                  |              |
| Status               |                |                  |                 |                                       |                                  |              |
|                      |                |                  |                 |                                       |                                  |              |
|                      |                |                  |                 |                                       | Save                             | Cancel       |

Note: Ensure all required fields are filled in accurately, especially the profile information, to maintain up-to-

date and correct guest records.

5 SORASO

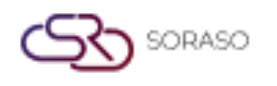

#### 3. Personal Info (History Profile)

Available under **PCS > Guest Profile center > Personal Info,** this function allows staff to manage guest profiles and view their history.

To perform the task:

- 1. Press " Q " Profile No. to define the guest's history.
- 2. The system will retrieve the guest's history data from the booking information.
- 3. Fill in additional information as needed.
- 4. Press Save to confirm and update the guest profile, or
- 5. Press **Cancel** to cancel the action and close the pop-up.

| න් PCS                                            |              |                                    |                  | 15 Ja           | an 2025 16:47 🦉 🍕                | 0 🗠 | EN EN                        | в 🗽 💿 🍕            |  |  |  |  |
|---------------------------------------------------|--------------|------------------------------------|------------------|-----------------|----------------------------------|-----|------------------------------|--------------------|--|--|--|--|
| •= New N                                          | lerge        |                                    |                  |                 |                                  |     |                              |                    |  |  |  |  |
| Personal Info Guest                               | Activity Me  | mbership Memb                      | er Activity      |                 |                                  |     |                              |                    |  |  |  |  |
| Profile Information                               |              |                                    |                  |                 |                                  |     |                              |                    |  |  |  |  |
| Profile No.                                       | Title *      | Gender                             | First Name *     |                 | Last Name *                      |     | Date Of Birth                |                    |  |  |  |  |
| VH25000075                                        | Q Miss       | ▼ Female ▼                         | Migale           | ]               | DA                               | ]   |                              | stanta<br>1111     |  |  |  |  |
| ID Card / Passport                                | Expiry Date  |                                    | Mobile No.       |                 | Email                            |     | Nationality *                |                    |  |  |  |  |
|                                                   | 顾            | stands<br>1222                     |                  |                 |                                  |     | Thai                         | -                  |  |  |  |  |
| Country *                                         | Guest Type   | *                                  | VIP Type *       |                 | Social Media                     |     | Social Media ID              |                    |  |  |  |  |
| Thailand                                          | * Regular Gu | Jest v                             | NON              | -               |                                  | -   |                              |                    |  |  |  |  |
| License Plate                                     |              |                                    |                  |                 |                                  |     |                              |                    |  |  |  |  |
|                                                   |              |                                    |                  |                 |                                  |     |                              |                    |  |  |  |  |
| Guest Picture                                     |              |                                    |                  |                 |                                  |     |                              |                    |  |  |  |  |
|                                                   |              |                                    |                  |                 |                                  |     |                              |                    |  |  |  |  |
| Passport & ID Card<br>Type file only (.ipg). (.pr | ng)          | Guest Phot<br>Type file only (.ipg | o<br>), (.png)   | Type f          | Other<br>ile only (.ipg), (.png) |     | Other<br>Type file only (.in | a). (.png)         |  |  |  |  |
| size must be less than 1                          | Mb           | size must be less th               | an 1 Mb          | size mu         | ust be less than 1 Mb            |     | size must be less            | than 1 Mb          |  |  |  |  |
| Will scale to a max size of 740 x                 | 360 pixels   | Will scale to a max size of        | 740 x 360 pixels | Will scale to a | max size of 740 x 360 pixels     | Wil | l scale to a max size o      | f 740 x 360 pixels |  |  |  |  |
| 🕒 Upload                                          | C Upload     |                                    |                  |                 | 🚯 Upload                         |     | (1) Upload                   |                    |  |  |  |  |
|                                                   |              |                                    |                  |                 |                                  |     |                              |                    |  |  |  |  |
|                                                   |              |                                    |                  |                 |                                  |     | Save                         | Cancel             |  |  |  |  |
|                                                   |              |                                    |                  |                 |                                  |     |                              |                    |  |  |  |  |

|                                         |                |                                               |                 |                   | Version :<br>Last Updat<br>Author : | ed : | 10.02<br>17 Ju<br>QA T | 2<br>ine 20<br><sup>:</sup> eam | )25 |
|-----------------------------------------|----------------|-----------------------------------------------|-----------------|-------------------|-------------------------------------|------|------------------------|---------------------------------|-----|
| Ø PCS<br>→ New                          | Merge          |                                               |                 | 15 Jan 2025 16:49 | 🤔 🥐 O                               | ~*   | í P                    | en B                            |     |
| Personal Info                           | Guest Activity | Membership                                    | Member Activity |                   |                                     |      |                        |                                 |     |
| Website                                 |                | Tax ID                                        |                 |                   |                                     |      |                        |                                 |     |
|                                         |                |                                               |                 |                   |                                     |      |                        |                                 |     |
|                                         |                |                                               |                 |                   |                                     |      |                        |                                 |     |
| Marketing                               |                |                                               |                 |                   |                                     |      |                        |                                 |     |
| Marketing<br>Channel *<br>Hotel Website |                | larket Segment *<br>iomplimentary room for M. | ark 🔻           |                   |                                     |      |                        |                                 |     |

**Note**: Ensure that the guest history data is accurate and up-to-date before saving to maintain correct and complete guest profiles.

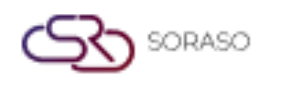

#### 4. Guest Activity

Available under **PMS > PMS Manager > Guest Activity**, this function allows staff to view historical stay and revenue data for individual guests.

To perform the task:

- 1. Press Guest Activity to view the guest's activity history.
- 2. The system displays the guest's profile details, most recent visit information, and folio records (financial transactions related to the stay).
- 3. Press Save to confirm and update the guest profile, or
- 4. Press Cancel to cancel the action and close the pop-up.

| PCS                 |                |                |              |                | 15 Jar     | n 2025 16:55  | <u>(</u> 2 | 0         | ~     | ú    | <u></u> ]]], | EN      | в 🎉      | Ø       |    |
|---------------------|----------------|----------------|--------------|----------------|------------|---------------|------------|-----------|-------|------|--------------|---------|----------|---------|----|
| • New               | Merge          |                |              |                |            |               |            |           |       |      |              |         |          |         |    |
| Personal Info       | Guest Activity | Membership     | o Memt       | ber Activity   |            |               |            |           |       |      |              |         |          |         |    |
| Profile Information | on             |                |              |                |            |               |            |           |       |      |              |         |          |         |    |
| Profile No.         | Title          | Gender         | First Name   | Last Name      |            |               |            |           |       |      |              |         |          |         | _  |
| VH25000057          | Miss           | Female         | Bella        | В              |            |               |            |           |       |      |              |         |          |         |    |
| Last Visit Info     |                |                |              |                |            |               |            |           |       |      |              |         |          |         |    |
| Check In            | Check Out      | Room No.       | Room Type    | No. Of Visited | Room Night | Total Revenue |            |           |       |      |              |         |          |         | _  |
| Jan 9, 2025         | Jan 10, 2025   | 1202           | FAMILY SUPER | 1              | 1          | 240,000       |            |           |       |      |              |         |          |         | _  |
| Folio               |                |                |              |                |            |               |            |           |       |      |              |         |          |         |    |
| From Date           |                | To Date        |              |                |            |               |            |           |       |      |              |         |          |         | _  |
| 16/12/2024          | danta<br>1111  | 15/01/2025     | 1997<br>1997 | Q              |            |               |            |           |       |      |              |         |          |         |    |
| Folio No.           | Arrival Date   | Departure Date | Room No.     | Agent          | Room Rate  |               |            | Total Rev | venue | Mark | et Segr      | nent    |          |         | ¢  |
| FL#2500021          | 09/01/2025     | 10/01/2025     | 1202         |                | 5,100      |               |            | 3         | 8,500 | Comp | olimenta     | iry roo | m for Ma | rketing | F  |
| FL#2500022          | 09/01/2025     | 10/01/2025     | 1202         |                | 5,100      |               |            |           | 1,500 | Comp | olimenta     | iry roo | m for Ma | rketing | F  |
| FL#2500029          | 09/01/2025     | 10/01/2025     | 1202         |                | 5,100      |               |            | 20        | 0,000 | Comp | olimenta     | iry roo | m for Ma | rketing | F  |
|                     |                |                |              |                |            |               |            |           |       |      |              |         |          |         |    |
|                     |                |                |              |                |            |               |            |           |       |      |              |         |          |         |    |
|                     |                |                |              |                |            |               |            |           |       |      | Save         |         |          | Cance   | sl |

Note: Ensure that the guest's activity history is regularly updated to reflect accurate information, especially

the most recent visits and financial transactions.